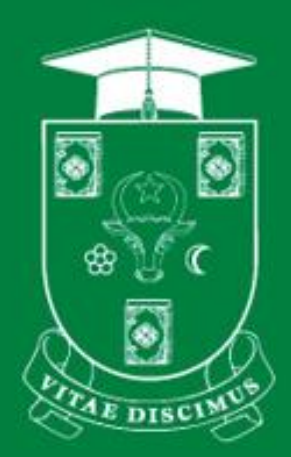

## UNIVERSITATEA DE STAT DIN MOLDOVA

PENTRU UZ INTERN

# GHID UTILIZAREA MOODLE USM. SCHIMBARE PAROLA

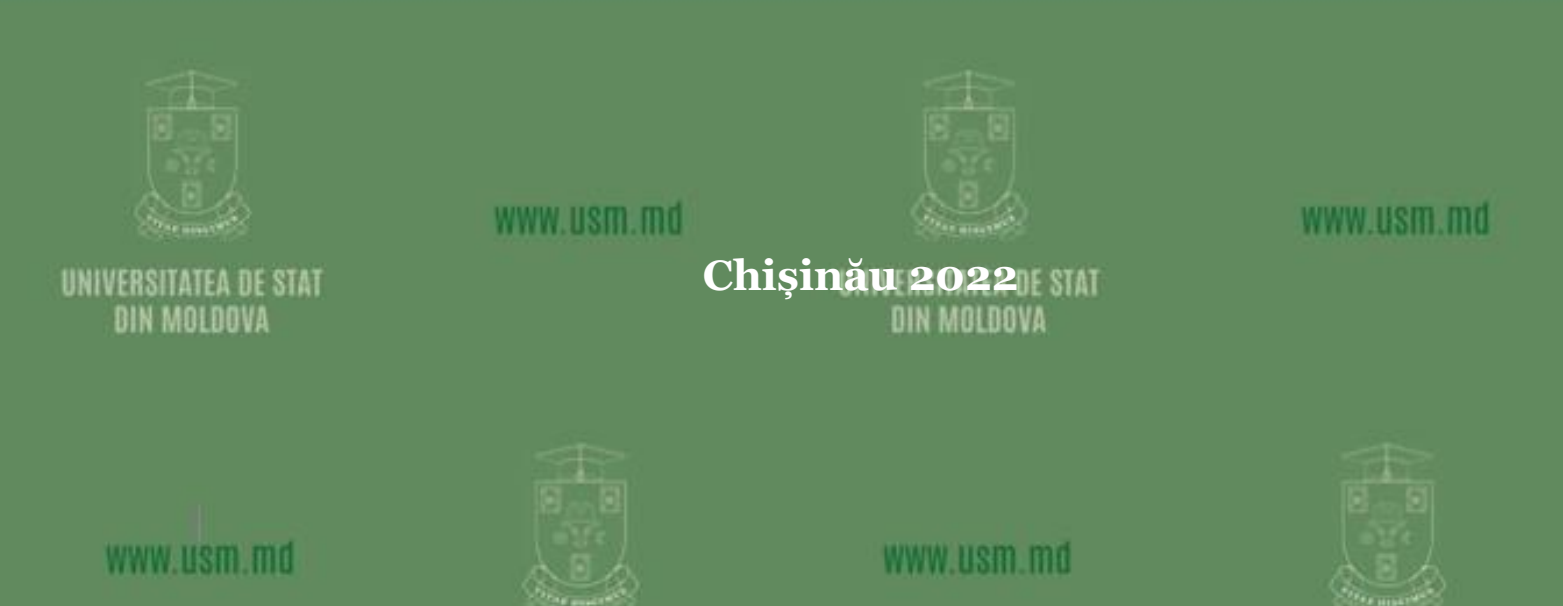

A REPORT OF A REPORT OF A REPORT OF A REPORT OF A REPORT OF A REPORT OF A REPORT OF A REPORT OF A REPORT OF A R

| Ediția: | <u>22.0.1</u>         |
|---------|-----------------------|
| Data:   | <u>24.0.8.2022</u>    |
| Autor:  | <u>Rodion Domenco</u> |

#### Universitatea de Stat din Moldova, Secția Sisteme de Gestionare a Procesului Educațional. Pentru uz intern.

### Cuprins

| 1. | Schimbare | parola                                  | 3 |
|----|-----------|-----------------------------------------|---|
|    |           | ( · · · · · · · · · · · · · · · · · · · | , |

## 1. Schimbare parola

- 1. Accesăm <u>https://moodle.usm.md/</u> vezi Figura 1.1 a)
- 2. Selectăm opțiunea Conectare vezi Figura 1.1 b)

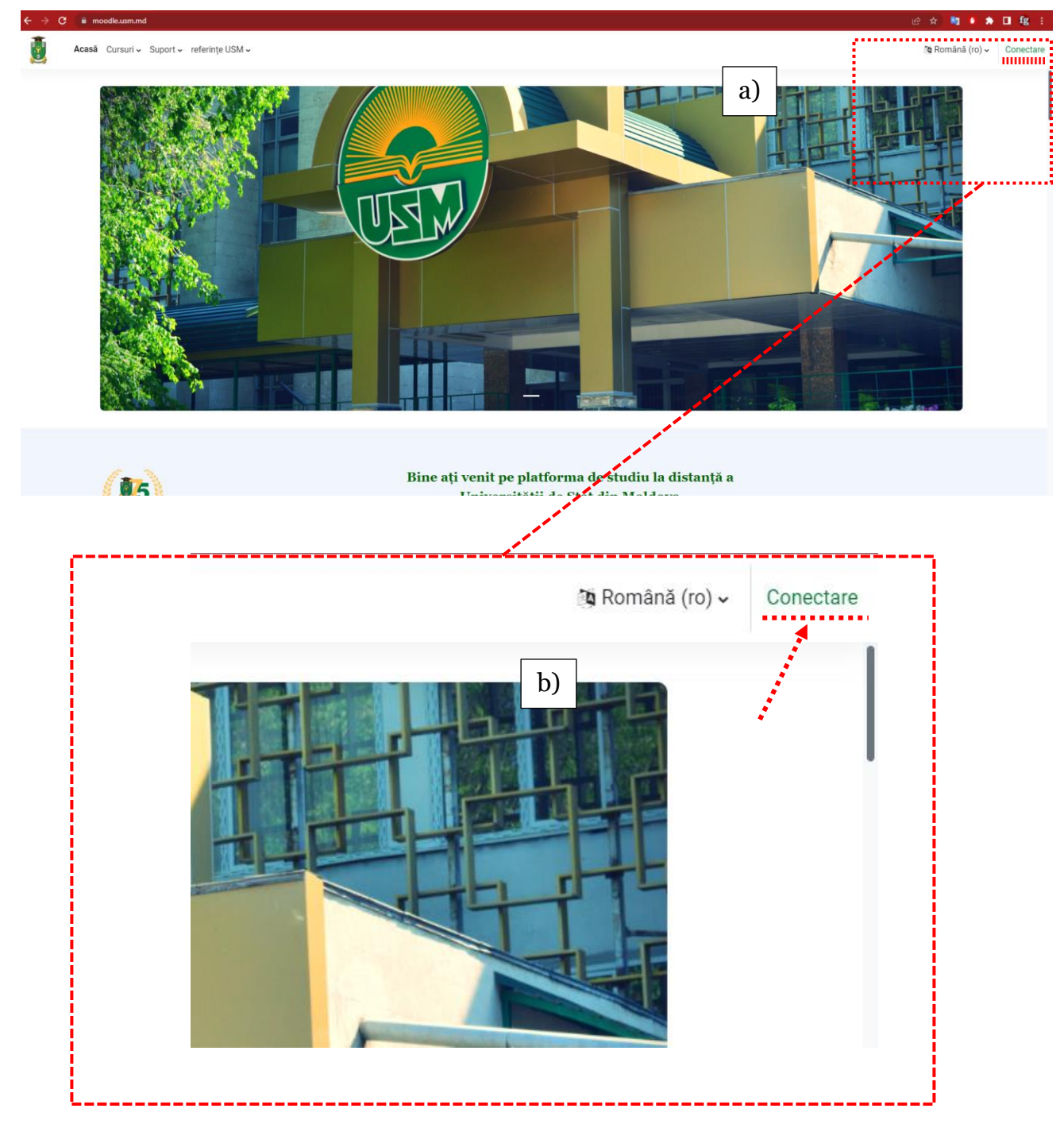

Figura 1.1 Pagina de start

| Sign in with                                           | 3. În caseta pentru logare selectăm        | n opțiunea Ați pierdut parola?                  |
|--------------------------------------------------------|--------------------------------------------|-------------------------------------------------|
| Nume de utilizator sau email                           | Numo da utilizator sau amail               | Sign in with OpenID Connect                     |
| Conectați-vă ca vizitator                              |                                            | Conectați-vă ca vizitator                       |
| Parolă Română (ro) 🗸 😧 Informare cu privire la cookies | Parolă                                     | Română (ro) 🗸 😧 Informare cu privire la cookies |
| Conectare                                              | Conectare                                  |                                                 |
| Ați pierdut parola?                                    | Ați pierdut parola?                        |                                                 |
| Don't have an account? Creează un cont nou             | Don't have an account? Creează un cont nou |                                                 |

Figura 1.2. Fereastra de selectare a opțiunii de conectare la <u>www.moodle.usm.md</u>

| 4. | Completăm câmpul, | "Căutați după adresa de e-mail", apoi click pe                                                                                                    |
|----|-------------------|----------------------------------------------------------------------------------------------------|
|    |                   | Pentru a vă reseta parola, trimiteți numele dvs. de utilizator sau adresa<br>de e-mail de mai jos. Dacă vă putem găsi în baza de date, veți primi un<br>e-mail la adresa dumneavoastră de e-mail, care va conține instrucțiuni<br>despre cum să obțineți din nou accesul.<br><b>Căutare după nume de utilizator</b><br>Nume de<br>utilizator<br><b>Caută</b><br><b>Caută</b><br><b>Caută</b><br><b>Adrese de e-</b><br>mail |
|    |                   | Caută                                                                                                    |

Dacă ați furnizat un nume de utilizator sau o adresă de e-mail unică, ar fi trebuit să vi se trimită un e-mail.

Conține instrucțiuni simple pentru confirmarea și completarea acestei modificări de parolă. Dacă aveți în continuare dificultăți, vă rugăm să contactați administratorul site-ului.

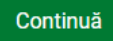

Urmăm indicațiile din mesajul de pe e-mail și finalizăm schimbarea parolei